## Come recuperare od ottenere per la prima volta le credenziali di accesso al registro elettronico Axios.

Cliccare sul seguente link: <u>http://www.itcloi.edu.it/</u>
 Cliccare la pagina di LOGIN del registro Axios per le famiglie sulla
 colonna a destra

| 2 | Inserire nel primo cam                            | po di testo l'email fornita alla scuola all'atto dell'iscrizione.                                                                                                    |
|---|---------------------------------------------------|----------------------------------------------------------------------------------------------------|
|   |                                                   | Istituto Comprensivo<br>"A. STOPPANI"                                                                                                    |
|   | nico Axios<br>9 pagare di più?                    |                                                                                                    |
|   | 1.7.0 / 7.0.0-C                                   |                                                                                                    |
|   | le <b>novità e le</b><br>voi nella pagina<br>ito. | Se avete dimenticato la Password inserite il Codice<br>Utente o l'Indirizzo Mail, poi cliccate sul pulsante<br>'Password dimenticata?', la password di accesso sarà<br>inviata all'indirizzo che avete indicato.<br>Codice Utente / Indirizzo Mail |
|   |                                                   | n.cognome@email.com                                                                                                    |
|   | aggiunti i<br>m i crediti<br>cuola Lavoro.        | Password                                                                                                    |
|   | indicazione<br>pilitati nel                       | Accedi Login Accessibile                                                                                                    |
|   | mazioni 🗸                                         | Password dimenticata? Esci                                                                                                    |
|   | la Esmislia                                       |                                                                                                    |
|   |                                                   |                                                                                                    |

3 Cliccare sul pulsante "Password dimenticata".

4 Se comparirà il messaggio "*I dati richiesti sono stati inviati*…", troverete le Vostre credenziali nella casella di posta elettronica indicata e potrete effettuare il login.

 Password dimenticata?
 Esci

 I dati richiesti sono stati inviati all'indirizzo indicato.

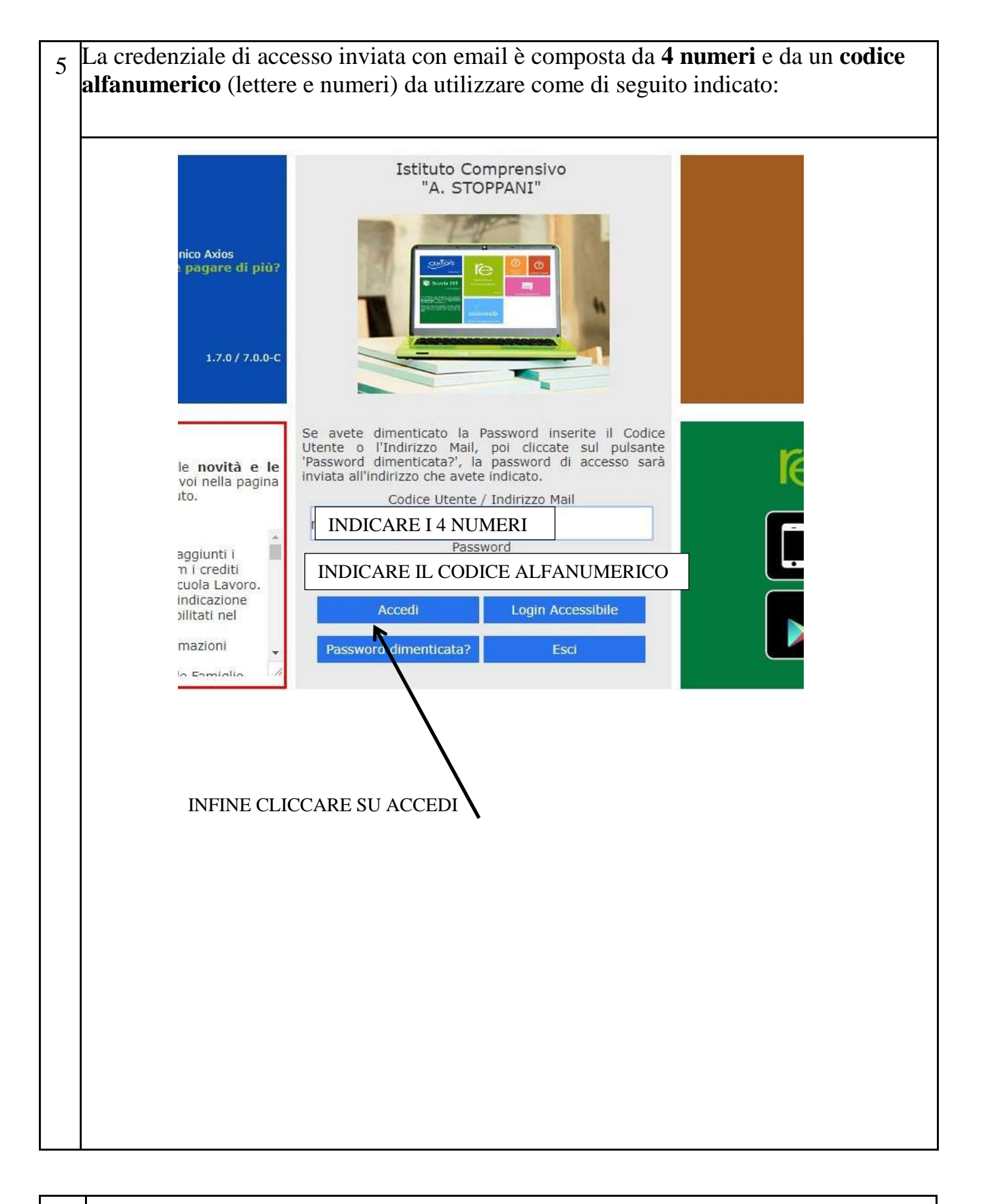

| 6 | Se, al contrario, dovesse apparire il messaggio "Operazione fallita", significa che |
|---|-------------------------------------------------------------------------------------|
|   | non è stata fornita nessuna mail alla scuola.                                       |